## 🗩 WA4300系列云AP版本瘦切胖配置案例方法

软件相关 **樊凡** 2019-12-28 发表

A4300系列云AP。

# 组网及说明 无 问题描述 **1.1 适用产品系列** 本手册适用于如下产品:比如WA4320H-SI、WAP711H、WAP712H、WAP712C-LI、WA4320H等W

#### 1.1.1 AP瘦切胖配置案例 (Bootrom)

操作风险提示: AP瘦切胖有风险, 操作不当或者意外断电会导致设备故障, 操作需谨慎。命令行升级 需在PC上搭建TFTP Server (推荐用户使用3CDaemon搭建TFTP服务器)

将软件版本下载到设备FLASH内,然后通过命令行加载Bootrom版本,再加载主机软件版本,加载时 输入的文件名一定要一致,建议复制黏贴,然后升级过程中避免断电重启操作。

1、先从官网下载WA4300云AP的胖版本,本案例以WA4320H-SI举例

https://www.h3c.com/cn/d\_201909/1225207\_30005\_40.htm

下载压缩包WA4300S-WPT330-E1105-OASIS.zip, 解压生成bin文件,把从官网下载的云AP版本文件 改成wa4300s-oasis.bin,放到电脑桌面上。

2、电脑通过网线连接到ap的一个网口,电脑网卡设置为:192.168.0.1 255.255.255.0,如下例子打开 TFTP服务器,把bin软件版本放到电脑桌面上,TFTP服务器目录指向电脑桌面,然后点击确定。

| TFTP Server                             | Start Time            | Peer                                                                                                    | Bytes                | Status                                                                                                    |  |  |  |
|-----------------------------------------|-----------------------|----------------------------------------------------------------------------------------------------|----------------------|----------------------------------------------------------------------------------------------------|--|--|--|
| ionfigure TFTP Server 1                 | May 30, 2016 11:20:26 | local                                                                                                    | 0                    | Listening for TFTP requests on IP address: 10.88.18.160, Port 69                                                                                                    |  |  |  |
| IFTP Server is started                  | 3                     | CDaem                                                                                                    | non Cor              | figuration                                                                                                    |  |  |  |
| Click here to stop it.                  |                       |                                                                                                    | FT.<br>Gene          | Profiles Syzleg Configuration<br>ral Configuration TFTF Config 浏览文件夹                                                                                                    |  |  |  |
| Logging to Tftpd.log.<br>Click to stop. |                       | Create directory names in incoming file re⊄ 2                                                                       |                      |                                                                                                    |  |  |  |
| Not debugging.                          |                       | Allow overwrite of existing files?<br>Upload/Bornlead C:Wsers\ffri987\Verktop B F F F F F F F F F F F F F F F F F F |                      |                                                                                                    |  |  |  |
|                                         |                       | Per-                                                                                                    | packet (<br>num reta | imeout in seconds 5 / / 注释的<br>iss 10 / / · · · · · · · · · · · · · · · · ·                                                                                                    |  |  |  |
|                                         |                       | Inte                                                                                                    | rframe (             | rananission 0 → Augusta (c.) →<br>→ Augusta (c.) →<br>→ Augusta (c.) → |  |  |  |
| View Log/Debug files.                   |                       |                                                                                                    |                      | 福定取消                                                                                                    |  |  |  |
|                                         |                       | 3CDat                                                                                                    | emon                 |                                                                                                    |  |  |  |
|                                         |                       |                                                                                                    |                      | 4                                                                                                    |  |  |  |

#### 过程分析

CPU L1 Cache : 32KB CPU Clock Speed : 650MHz Memory Type: SDRAMMemory Size: 128MBMemory Speed: 450MHzBootWare Size: 512KBFlash Size: 16MBPCB Version: Ver.A

BootWare Validating... Press Ctrl+B to enter extended boot menu... BootWare password: Not required. Please press Enter to continue.

Password recovery capability is enabled. Note: The current operating device is flash

Enter < Storage Device Operation > to select device.

3.1、升级扩展bootrom版本

要求扩展boot必须为7.13。版本文件中可获取.如果当前版本已经为7.13,直接忽略此步骤。 \_\_\_\_\_ <1> Boot System I |<2> Enter Serial SubMenu |<3> Enter Ethernet SubMenu |<4> File Control 1 |<5> Restore to Factory Default Configuration
|<6> Skip Current System Configuration <7> BootWare Operation Menu |<8> Clear Super Password <9> Storage Device Operation <0> Reboot \_\_\_\_\_ Ctrl+C: Display Copyright Ctrl+F: Format File System Enter your choice(0-9):7 //进入bootware子菜单 \_\_\_\_\_ Note: the operating device is flash |Note:the operating dovide Land |<1> Update BootWare By Serial |<2> Update BootWare By Ethernet I Enter your choice(0-2): 2 //设置更新bootware方式通过网线 \_\_\_\_\_ <1> Update Full BootWare |<2> Update Extend BootWare 1 |<3> Update Basic BootWare 1 4> Modify Ethernet Parameter |<0> Exit To Main Menu \_\_\_\_\_ Enter your choice(0-4): 4 //修改以太口参数 \_\_\_\_\_ 
 Note:
 "." = Clear field.
 |

 |
 "." = Go to previous field.
 |

 |
 Ctrl+D = Quit.
 |
 Protocol (FTP or TFTP) :tftp Load File Name :wap712h\_art\_v5.bin :apwtu41039757\_v7.13.btw //bootware版本名称,如boot版本已经是V7.13了,可忽略 本步骤,继续升级bin版本 Target File Name :wap712h\_art\_v5.bin :apwtu41039757\_v7.13.btw Server IP Address :192.168.1.251 192.168.0.1 //电脑ip地址

Local IP Address :192.168.1.2 192.168.0.19 //配置和电脑同网段任意地址 Gateway IP Address :0.0.0.0

\_\_\_\_\_ |<1> Update Full BootWare |<2> Update Extend BootWare |<3> Update Basic BootWare |<4> Modify Ethernet Parameter |<0> Exit To Main Menu \_\_\_\_\_ Enter your choice(0-4): 1 //更新bootware版本 Loading.....Done! 381952 bytes downloaded! Updating Basic BootWare? [Y/N]Y //手工输入"Y" Updating Basic BootWare.....Done! Updating Extend BootWare? [Y/N]Y //手工输入"Y" Updating Extend BootWare.....Done! 3.2、升级bin版本

升级完扩展boot之后重启设备(可以看到此时扩展boot已经是7.13版本),进扩展boot升级设备版本。 System is starting... Press Ctrl+D to access BASIC-BOOTWARE MENU... Booting Normal Extended BootWare The Extended BootWare is self-decompressing......Done.

\* \* \* \* \* \* \* \* \* \* \* \* \* \* \* \* \* \*

Copyright (c) 2004-2019 New H3C Technologies Co., Ltd.

Compiled Date: Jul 31 2019CPU Type: ATHEROS AR9531CPU L1 Cache: 32KBCPU Clock Speed: 650MHzMemory Type: SDRAMMemory Size: 128MBMemory Speed: 450MHzBootWare Size: 512KBFlash Size: 16MBPCB Version: Ver.A

BootWare Validating... Press Ctrl+B to access EXTENDED-BOOTWARE MENU...

Password recovery capability is enabled.

Note: The current operating device is flash

Enter < Storage Device Operation > to select device.

### 上传版本文件

| <pre> &lt;1&gt; Boot System</pre>            |  |  |
|----------------------------------------------|--|--|
| <2> Enter Serial SubMenu                     |  |  |
| <3> Enter Ethernet SubMenu                   |  |  |
| <pre> &lt;4&gt; File Control</pre>           |  |  |
| <5> Restore to Factory Default Configuration |  |  |
| <6> Skip Current System Configuration        |  |  |
| <7> BootWare Operation Menu                  |  |  |
| <8> Skip Authentication for Console Login    |  |  |

| <9> Storage Device Operation  <0> Reboot                                                                                                    |            |                  |
|----------------------------------------------------------------------------------------------------|------------|------------------|
| Ctrl 7: Accore EXTENDED ASSISTANT MENU                                                                                                    |            |                  |
| Ctrl. E: Earmat Eila System                                                                                                    |            |                  |
| Ctil+F. Format File System                                                                                                    |            |                  |
|                                                                                                    |            |                  |
| Enter your choice(0-9). 3 //近八以太口丁米中                                                                                                    |            |                  |
| Note the operating device is flash                                                                                                    | ·          |                  |
| Indicate operating device is hash                                                                                                    | I          | 1                |
| <1> Download image Flogram To SDRAW And Run                                                                                                    |            | I                |
| <2> Opuale Main Image The                                                                                                    |            |                  |
| <3> Download Thes( . )                                                                                                    | 1          |                  |
|                                                                                                    | 1          |                  |
|                                                                                                    | I          |                  |
|                                                                                                    |            |                  |
| Enter your choice(0-4): 4 //修改以太口参数                                                                                                    |            |                  |
| INister "I" Oler field                                                                                                    |            |                  |
| nuce. = Great Held.                                                                                                    | 1          |                  |
|                                                                                                    | I          |                  |
|                                                                                                    |            |                  |
| Protocol (FTP or TFTP) :tftp                                                                                                    |            |                  |
| Load File Name :apwtu41039757_v7.13.btw                                                                                                    |            |                  |
| :wa4300s-oasis.bin //此处注意修改版:                                                                                                    | 本文件名称,为w   | a4300s-oasis.bin |
| Target File Name :apwtu41039757 v7.13.btw                                                                                                    |            |                  |
|                                                                                                    | \$文件名称,为wa | 4300s-oasis.bin  |
| Server IP Address :192.168.0.1 //申脑ip地址                                                                                                    |            |                  |
| I ocal IP Address · · · · · · · · · · · · · · · · · ·                                                                                                    | 网段任音地址     |                  |
| Subnet Mask 0000                                                                                                    |            |                  |
| Gateway IP Address :0.0.0.0                                                                                                    |            |                  |
|                                                                                                    |            |                  |
|                                                                                                    |            |                  |
| Note:the operating device is flash                                                                                                    |            |                  |
| <1> Download Image Program To SDRAM And Run                                                                                                    |            | 1                |
| <2> Update Main Image File                                                                                                    | I          |                  |
| <ul><li>I</li><li>I</li><l< td=""><td></td><td></td></l<></ul> |            |                  |
| I<4> Modify Ethernet Parameter                                                                                                    |            |                  |
| I<0> Exit To Main Menu                                                                                                    |            |                  |
|                                                                                                    | I          |                  |
| =====================================                                                                                                    |            |                  |
|                                                                                                    |            |                  |
|                                                                                                    |            |                  |
|                                                                                                    |            |                  |
| Done.                                                                                                    |            |                  |
| 13698048 bytes downloaded!                                                                                                    |            |                  |
| Saving file flash:/wa4300s-oasis.bin                                                                                                    |            |                  |
|                                                                                                    |            |                  |
|                                                                                                    |            |                  |
| Done.                                                                                                    |            |                  |
|                                                                                                    |            |                  |
| 切换ap模式                                                                                                    |            |                  |
|                                                                                                    | ========== |                  |
| Note:the operating device is flash                                                                                                    |            |                  |
| <1> Download Image Program To SDRAM And Run                                                                                                    |            | l                |

I

|

|<3> Download Files(\*.\*)
|<4> Modify Ethernet Parameter

|<2> Update Main Image File

|<0> Exit To Main Menu

1

\_\_\_\_\_

Enter your choice(0-4): 0

| <pre> &lt;1&gt; Boot System</pre>                                                                                         |           |  |  |
|----------------------------------------------------------------------------------------------------|-----------|--|--|
| <2> Enter Serial SubMenu                                                                                                  |           |  |  |
| <3> Enter Ethernet SubMenu                                                                                                |           |  |  |
| <4> File Control                                                                                                    |           |  |  |
| <5> Restore to Factory Default Configuration                                                                              |           |  |  |
| <6> Skip Current System Configuration                                                                                     |           |  |  |
| <7> BootWare Operation Menu                                                                                               |           |  |  |
| <8> Skip Authentication for Console Login                                                                                 | I         |  |  |
| <9> Storage Device Operation                                                                                              |           |  |  |
| <pre> &lt;0&gt; Reboot</pre>                                                                                              | I         |  |  |
| Ctrl+Z: Access EXTENDED ASSISTANT MENU<br>Ctrl+F: Format File System<br>Ctrl+Y: Change AP Mode<br>Enter your choice(0-9): |           |  |  |
| Please select the new mode                                                                                                |           |  |  |
| Current mode is Fit                                                                                                    |           |  |  |
| INO. Mode<br>I Oasis Mode<br>2 Fit Mode<br>0 Exit                                                                         | <br> <br> |  |  |
| Enter your choice(0-2):1 //切换为云模式                                                                                         |           |  |  |

This operation takes several minutes.Please wait... Changed to Oasis mode successfully! Please reboot the system now!

切换完成后重启设备

| <pre> &lt;1&gt; Boot System</pre>                                                                                                    |                 |  |  |  |  |
|----------------------------------------------------------------------------------------------------|-----------------|--|--|--|--|
| <2> Enter Serial SubMenu                                                                                                    |                 |  |  |  |  |
| <3> Enter Ethernet SubMenu                                                                                                    |                 |  |  |  |  |
| <4> File Control                                                                                                    |                 |  |  |  |  |
| <5> Restore to Factory Default Configuration                                                                                                    |                 |  |  |  |  |
| <6> Skip Current System Configuration                                                                                                    |                 |  |  |  |  |
| <7> BootWare Operation Menu                                                                                                    |                 |  |  |  |  |
| <8> Skip Authentication for Console Login                                                                                                    |                 |  |  |  |  |
| <9> Storage Device Operation                                                                                                    |                 |  |  |  |  |
| <0> Reboot                                                                                                    |                 |  |  |  |  |
| Ctrl+Z: Access EXTENDED ASSISTANT MENU                                                                                                    |                 |  |  |  |  |
| Ctrl+F: Format File System                                                                                                    |                 |  |  |  |  |
| Ctrl+Y: Change AP Mode                                                                                                    |                 |  |  |  |  |
| Enter your choice(0-9): 0 //重启                                                                                                    |                 |  |  |  |  |
| Enter your choice(0-9): 0 //重启                                                                                                    |                 |  |  |  |  |
| Enter your choice(0-9): 0 //重启<br>System is starting                                                                                                    |                 |  |  |  |  |
| Enter your choice(0-9): 0 //重启<br>System is starting<br>Press Ctrl+D to access BASIC-BOOTWARE MENU                                                                                                    |                 |  |  |  |  |
| Enter your choice(0-9): 0 //重启<br>System is starting<br>Press Ctrl+D to access BASIC-BOOTWARE MENU<br>Booting Normal Extended BootWare                                                                                                    |                 |  |  |  |  |
| Enter your choice(0-9): 0 //重启<br>System is starting<br>Press Ctrl+D to access BASIC-BOOTWARE MENU<br>Booting Normal Extended BootWare<br>The Extended BootWare is self-decompressing                                                         | .Done.          |  |  |  |  |
| Enter your choice(0-9): 0 //重启<br>System is starting<br>Press Ctrl+D to access BASIC-BOOTWARE MENU<br>Booting Normal Extended BootWare<br>The Extended BootWare is self-decompressing                                                         | .Done.          |  |  |  |  |
| Enter your choice(0-9): 0 //重启<br>System is starting<br>Press Ctrl+D to access BASIC-BOOTWARE MENU<br>Booting Normal Extended BootWare<br>The Extended BootWare is self-decompressing<br>* * *                                                | .Done.          |  |  |  |  |
| Enter your choice(0-9): 0 //重启<br>System is starting<br>Press Ctrl+D to access BASIC-BOOTWARE MENU<br>Booting Normal Extended BootWare<br>The Extended BootWare is self-decompressing<br>* * * H3C WA4320H-SI BootWare, Version 7.13          | .Done.          |  |  |  |  |
| Enter your choice(0-9): 0 //重启<br>System is starting<br>Press Ctrl+D to access BASIC-BOOTWARE MENU<br>Booting Normal Extended BootWare<br>The Extended BootWare is self-decompressing<br>* * * H3C WA4320H-SI BootWare, Version 7.13<br>* * * | .Done.<br>***** |  |  |  |  |

Copyright (c) 2004-2019 New H3C Technologies Co., Ltd.

| Compiled Date  | : Jul 31 2019    |
|----------------|------------------|
| СРИ Туре       | : ATHEROS AR9531 |
| CPU L1 Cache   | : 32KB           |
| CPU Clock Spee | ed : 650MHz      |
| Memory Type    | : SDRAM          |
| Memory Size    | : 128MB          |
| Memory Speed   | : 450MHz         |
| BootWare Size  | : 512KB          |
| Flash Size     | : 16MB           |
| PCB Version    | : Ver.A          |
|                |                  |

BootWare Validating...

Press Ctrl+B to access EXTENDED-BOOTWARE MENU... starting...

#### 解决方法

配置关键点:

- 1、第三步选择Download Files, 否则会出现报错;
- 2、需要上传版本文件之后再切换ap模式;
- 3、刷完版本之后只能通过web管理;
- 4、云ap里,只有WAP712C-LI型号,是要用7.17的boot的,该版本适配的其他款型均用7.13的boot;
- 5、严格按照案例中操作步骤执行,关键注意先上传版本文件之后再切换ap模式;
- 6、把从官网下载的云AP版本文件改成wa4300s-oasis.bin;

7、操作完成后设备启动会停留在starting...阶段,实际可能已经完成,如果能搜索到SSID为H3C\_XXX XXX (mac后6位)的SSID说明已经转换完成并启动。

云AP是Fat AP。初次使用云AP, 给云AP上电后, 云AP会默认开启4个无线服务:

I 其中一个称之为管理WIFI,也称内部WIFI,SSID为H3C\_XXXXX,XXXXX为设备mac地址后六位。管理WIFI供商铺内部员工管理使用,一般在2.4G频段工作,当设备未连接到绿洲时,通过连接管理WIFI在浏览器输入10.40.94.1或myap.h3c.com访问本地web页面可进行本设备下的无线服务管理配置,一旦连接上绿洲,将只能通过绿洲平台进行统一的无线服务配置管理。

I 其余3个称为用户WIFI,也称商业WIFI,SSID为H3C\_WiFi\_1、H3C\_WiFi\_2、H3C\_WiFi\_3,不加密,不认证,不隐藏。当设备连接到外网,可为已经连接上用户WIFI的用户提供上网服务。